## SJSU SUPPORTED INSTRUCTION

## How to View Exam Credit and Transfer Credit Posted To Your Student Portal

1. Navigate to one.sjsu.edu, sign in using your SJSU ID and password, and click the MySJSU tile to enter your student Postal

If you do not see the MySJSU tile, you can search for it in the "What would you like to do?" search bar at the top of the page.

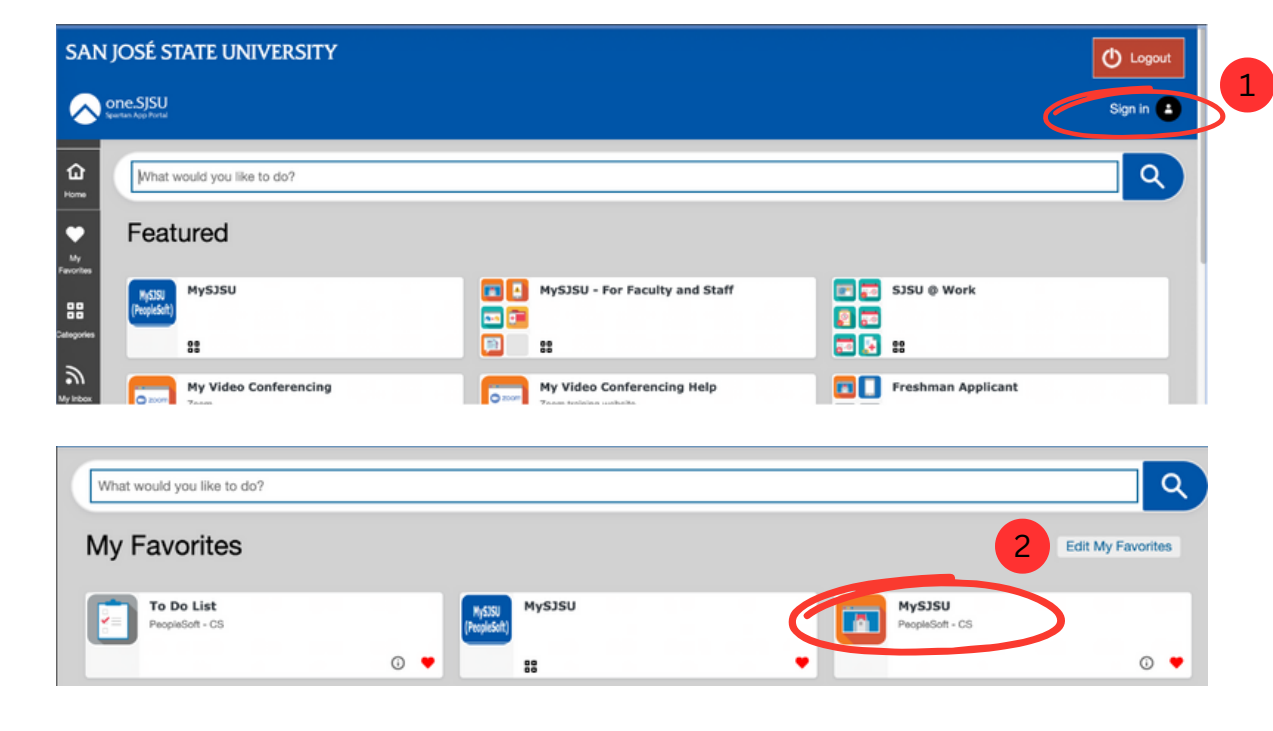

2. From the Main Menu click on My Academics, then View myTransfer Report, and View Transfer Credit Report.

| > | View MyProgress report         | >                                                                                                    |
|---|--------------------------------|----------------------------------------------------------------------------------------------------|
| > | Create a what-if scenario      | >                                                                                                    |
| > | View my advisors 4             | >                                                                                                    |
| > | View my transfer credit report | >                                                                                                    |
| > | View my course history         | >                                                                                                    |
| ~ | View my unofficial transcript  | >                                                                                                    |
| , | View my Advisor Notes          | >                                                                                                    |
| > | CSU FacGrad Campus Page        | >                                                                                                    |
|   | ><br>><br>><br>><br>><br>>     | <ul> <li>View MyProgress report</li> <li>Create a what-if scenario</li> <li>View my advisors</li> <li>View my advisors</li> <li>View my transfer credit report</li> <li>View my course history</li> <li>View my unofficial transcript</li> <li>View my Advisor Notes</li> <li>CSU FacGrad Campus Page</li> </ul> |

3. This will take you to View Transfer Credit Report. Here you will find Transfer Credit and Test Credits posted to your student portal.

If you received a score of 3 or higher on an AP Exam and you sent your official scores to SJSU, but do not see this reflected in the test credit section. Please email your AP order confirmation details to admissions@sjsu.edu.

Please make sure to check your transfer credit report often, in order to verify the appropriate credit has been received and posted.

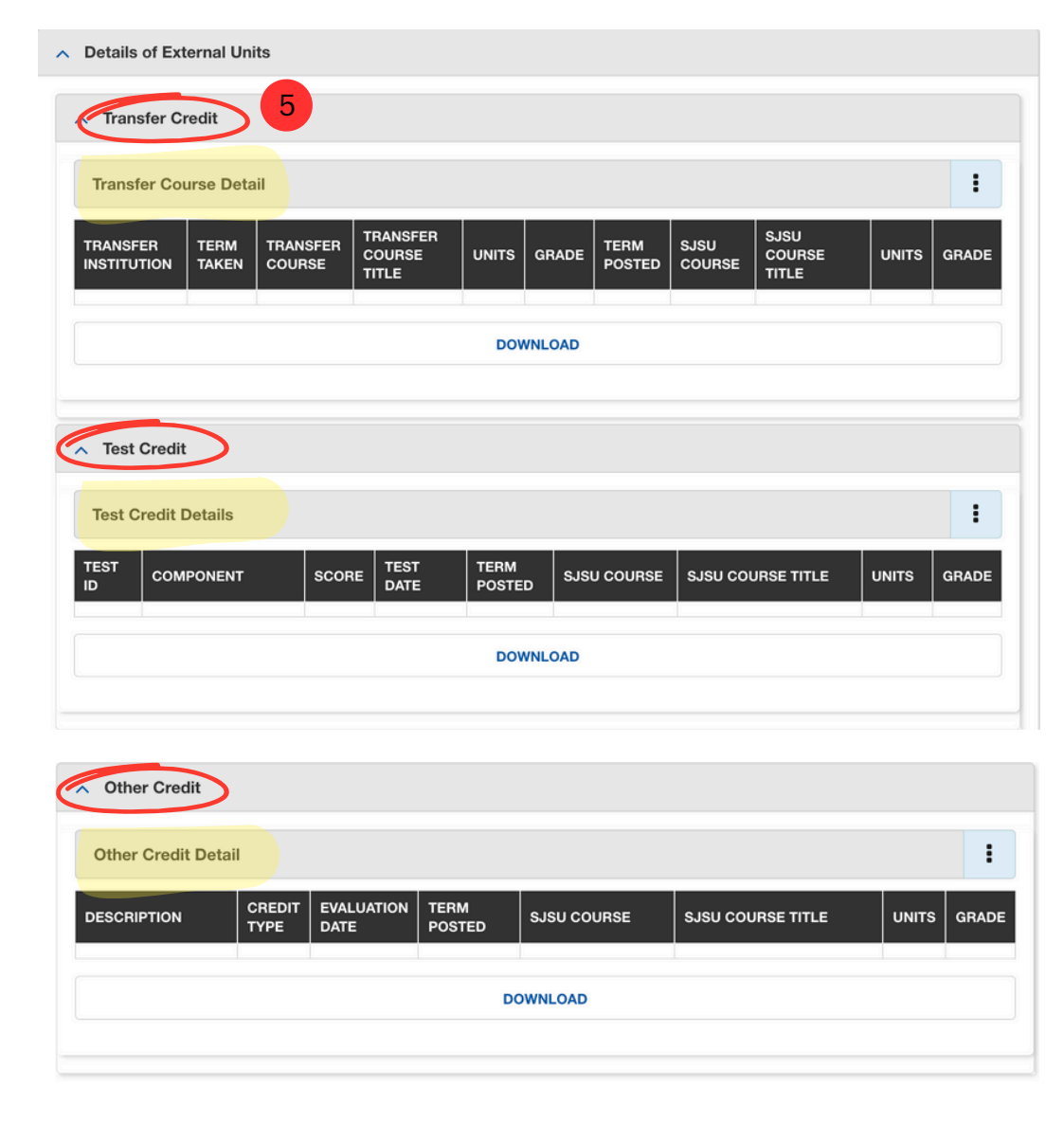

For information regarding Standardized Exam Credit Visit